## **STEP 1 – UNIPA PROFILE REGISTRATION**

Go on the following website to start your registration:

https://immaweb.unipa.it/immareg/facelets/anag/ins\_anag\_generale.seam?cid=2179

Here you can start your registration procedure; you can change language choosing Italian or English. Click on "Continue" as shown in the picture below to proceed with the registration.

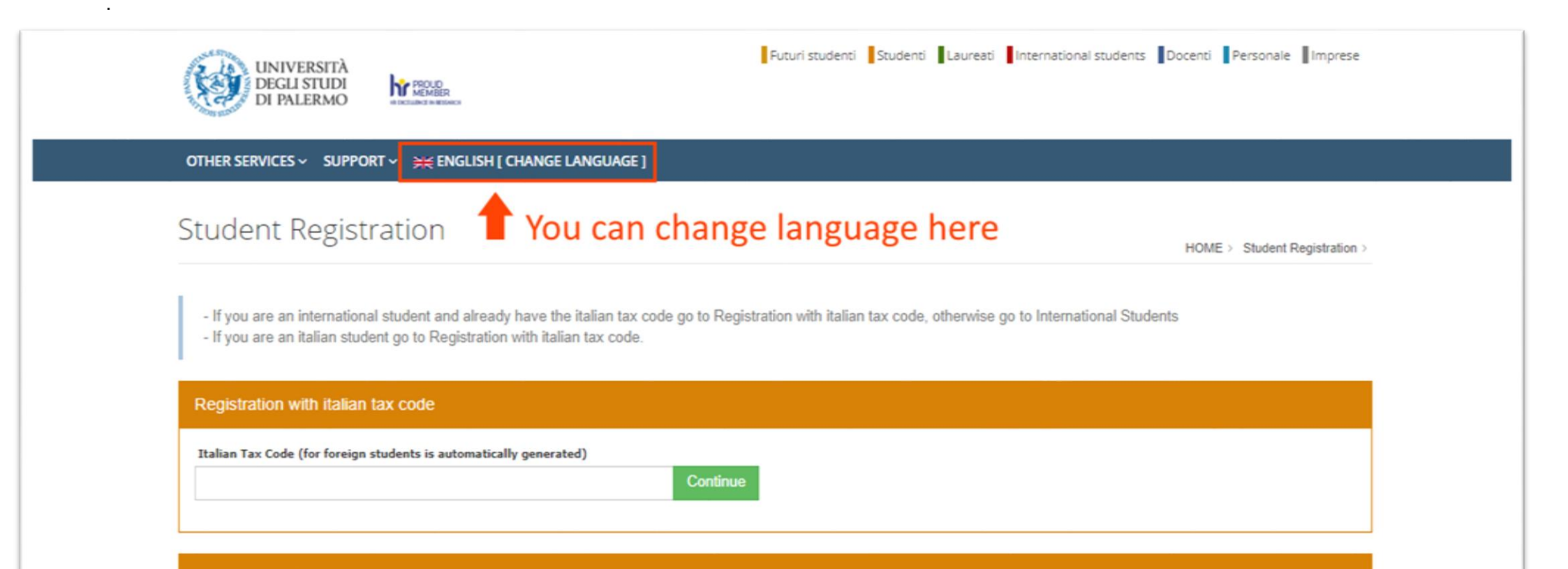

**1.2** Insert your personal data, as shown in the picture below. Do not forget to insert all the mandatory information and the nationality; you can leave the Italian Tax Code filed empty: it will be generated automatically later as explained in the picture below. Then click on "Continue" to proceed.

|                                                                                                    | OTHER SERVICES ✓ SUPPORT ✓ 💥 ENGLISH [ CHANGE LANGUAGE ]                                                                                                    |                                        |  |  |  |
|----------------------------------------------------------------------------------------------------|----------------------------------------------------------------------------------------------------|----------------------------------------|--|--|--|
|                                                                                                    | Student Registration                                                                                                    | HOME > Student Registration >          |  |  |  |
|                                                                                                    | Fields marked with * are mandatory                                                                                                    |                                        |  |  |  |
|                                                                                                    | Personal Data                                                                                                    |                                        |  |  |  |
| 1) ADD PERSONAL INFORMATION                                                                                                   | Surname *           Date of Birth *           1         ✓           1         ✓                                                                                                    | Name *  Gender *  MALE  V              |  |  |  |
| 2) CLICK THE GREEN BUTTON AND ADD<br>YOUR PLACE OF BIRTH; ADD ALSO YOUR<br>NATIONALITY.<br>THE TAX CODE WILL BE AUTOMATICALLY | Place of Birth *                                                                                                    | Nationality (as in Passport) * TEDESCA |  |  |  |
| 3) USE A VALID EMAIL THAT YOU CHECK<br>FREQUENTLY BECAUSE WE WILL<br>CONTACT YOU USING THIS EMAIL.                            | Email * Please insert a valid personal email. "Hotmail", "msn" and "live" may not be delivered to you from our mail server. Don't specify also email on "unipa.it" and PEC addresses. Please use other email domains. | Confirm email *                        |  |  |  |
| 4) CLICK THE CAPTCHA VERIFICATION AND<br>THEN CLICK IN CONTINUE                                                               | Captcha verification          Non sono un robot         reCAPTCHA         Privacy - Tamini         Goback       Continue                                                                                              |                                        |  |  |  |

**1.3** Insert your personal data, as shown in the picture below. Do not forget to insert all the mandatory information and the nationality, paying also attention to the phone number format and other fields. **IF YOU CAN'T FIND YOUR PLACE OF BIRTH, PLEASE USE THE CLOSEST MUNICIPALITY AVAILABLE IN THE LIST.** 

| lome address                                                                                                    |                                                                                                    |
|----------------------------------------------------------------------------------------------------|----------------------------------------------------------------------------------------------------|
| Province<br>Lity* Postal Code<br>Address *                                                                                                    | Search Cay If you can't find your city, please insert the closest municipaliity                                  |
| a.g. Downing Street, 10)                                                                                                    | (e.g. +44-1234567) pay attention in putting the "+" and the "-"                                                  |
| alian address                                                                                                    |                                                                                                    |
| vrovince<br>iity*<br>ostal Code<br>ddress *                                                                                                    | Search City if you do not have any italian address already you can put the home address and change later Phone * |
| a.g. Downing Street, 10)                                                                                                    | (e.g. +44-1234567)                                                                                               |
| ostal address                                                                                                    |                                                                                                    |
| /o (e.g. Rossi Family)                                                                                                    | Send Mail *<br>O O Click on residenza                                                                            |
| other Addresses                                                                                                    |                                                                                                    |
| tobile Phone *                                                                                                    | Fax                                                                                                    |
| .g. +44333123456789) Warning: If you enter here an incorrect mobile number, the<br>niversity of Palermo will not be responsible for any failure to provide you with useful<br>formation. Use a valid phone number; we will use mainly the | (e.g. +44-1234567)<br>e-mail to contact you.                                                                     |

**1.4** Here you can find the summary of your personal data; we ask you to note the **ITALIAN TAX CODE generated** by the system because it can be useful to recover your password if needed later and must be inserted in the excel information sent by email.

Click on **CONFIRM** and you will successfully register your account.

| Personal Data                                                     |                |                                     |
|-------------------------------------------------------------------|----------------|-------------------------------------|
| urname                                                            | Name           |                                     |
| talian Tax Code (for foreign students is automatically generated) | Gender         | PLEASE TAKE NOTE OF THE ITALIAN TAX |
| Jate of Hirth                                                     | Place of Birth | CODE GENERATED BY THE SYSTEM        |
| Nationality (as in Passport)                                      | Email          |                                     |
| Phone                                                             | Address        |                                     |
| c/o                                                               | Send Mail      |                                     |
| Other Addresses                                                   |                |                                     |
| Mohile Dhone                                                      | Fax            |                                     |

4

## **STEP 2 – ACCOUNT ACTIVATION**

After confirming the registration, you will be shown this confirmation screen. You will receive a confirmation email as in the sample below.

| Studer          | nt Re     | 2gISTration HOME > Student Registrati                                                                                                    | on > |
|-----------------|-----------|----------------------------------------------------------------------------------------------------|------|
| Registration :  | Step 4/4  |                                                                                                    |      |
| Result of       | f the R   | YOU HAVE 24 HOURS TO VALIDATE YOUR ACCOUNT                                                                                                    |      |
| Registrati      | on succe  | essfully completed! Within a few hours you will receive an e-mail. Click on the confirmation link to complete your registration.                   |      |
| Click here to a | access to | our services                                                                                                    |      |
|                 |           |                                                                                                    |      |
|                 | Regis     | stration to the Portal of University of Palermo                                                                                                    |      |
|                 | i a       | Traduci messaggio in: Italiano   Non tradurre mai da: Inglese<br><u>YOU WILL RECEIVE</u>                                                           |      |
|                 | UP        | University of Palermo <immaweb.noreply@unipa.it><br/>A: Utente corrente</immaweb.noreply@unipa.it>                                                 |      |
|                 |           | Dear ;,<br>welcome at the University of Palermo Internet portal. CLICK ON THE LINK TO ACTIVATE THE ACCOUNT                                         |      |
|                 |           | To confirm your registration please click on the following link:<br>http://immaweb.unipa.it/immareg/creg.seam?u=RSMTST99D01Z112G&t=Ozoyhar2MQDFHhl |      |
|                 |           | After you'll receive another email containing more detailed instructions on how to access to the Internet portal.                                  |      |
|                 |           |                                                                                                    |      |

**2.1** After clicking the confirmation link in your email, you can now confirm your account, and set your password as shown below.

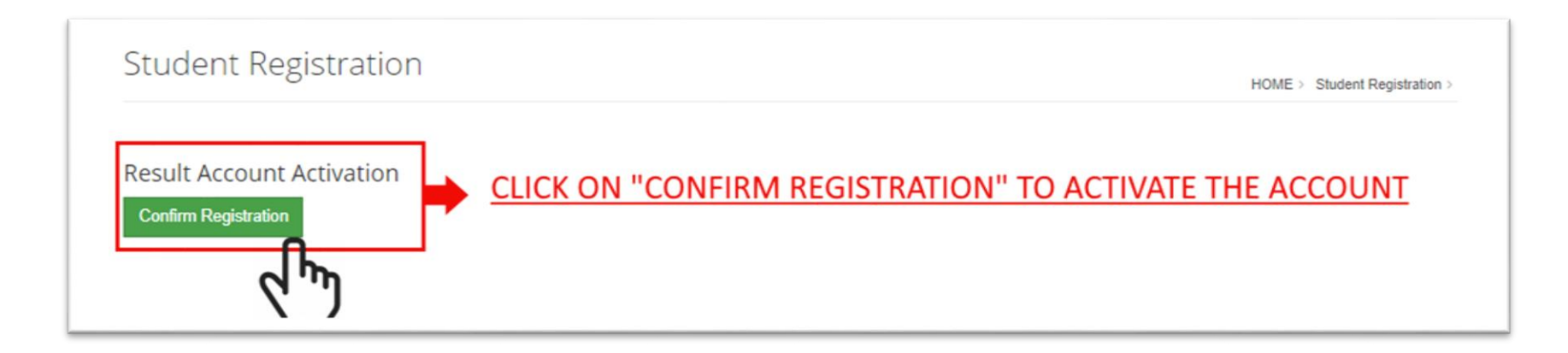

**2.3** After clicking the confirmation link in your email, you can now confirm your account. You will now receive a new email containing the information of the account, in particular your **USER** that usually is *name.surname* 

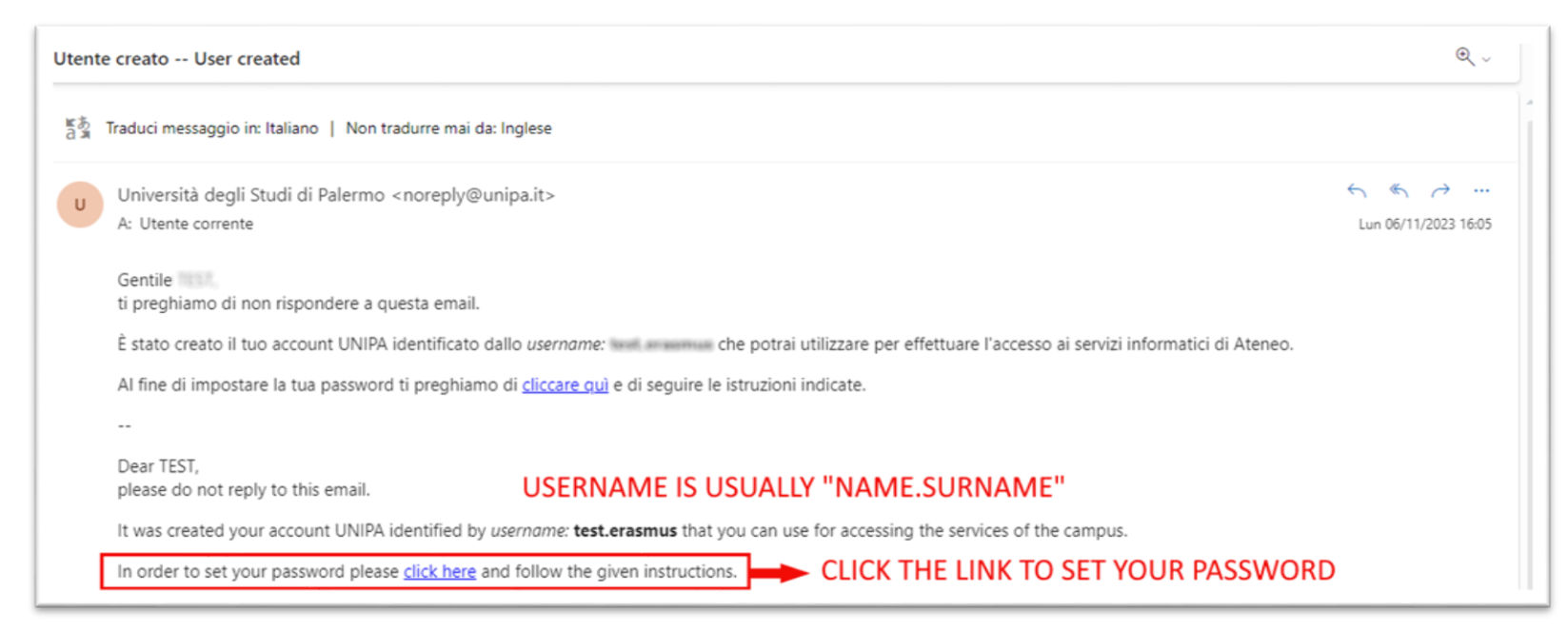

2.4 Set your password, paying attention to save the your user information, password, Italian tax code.

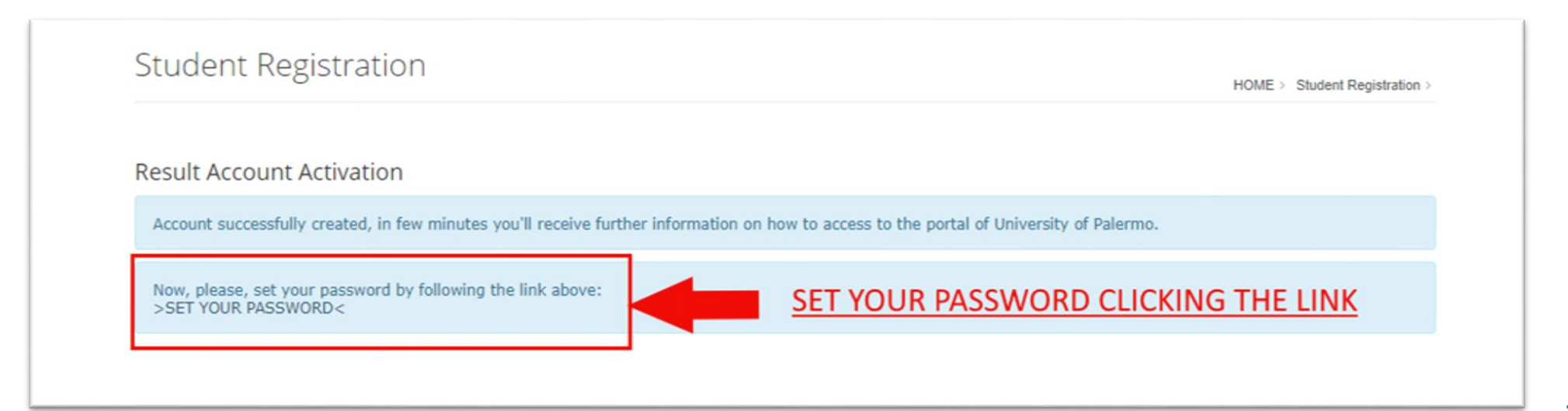

## **2.5** Set your password and save the information.

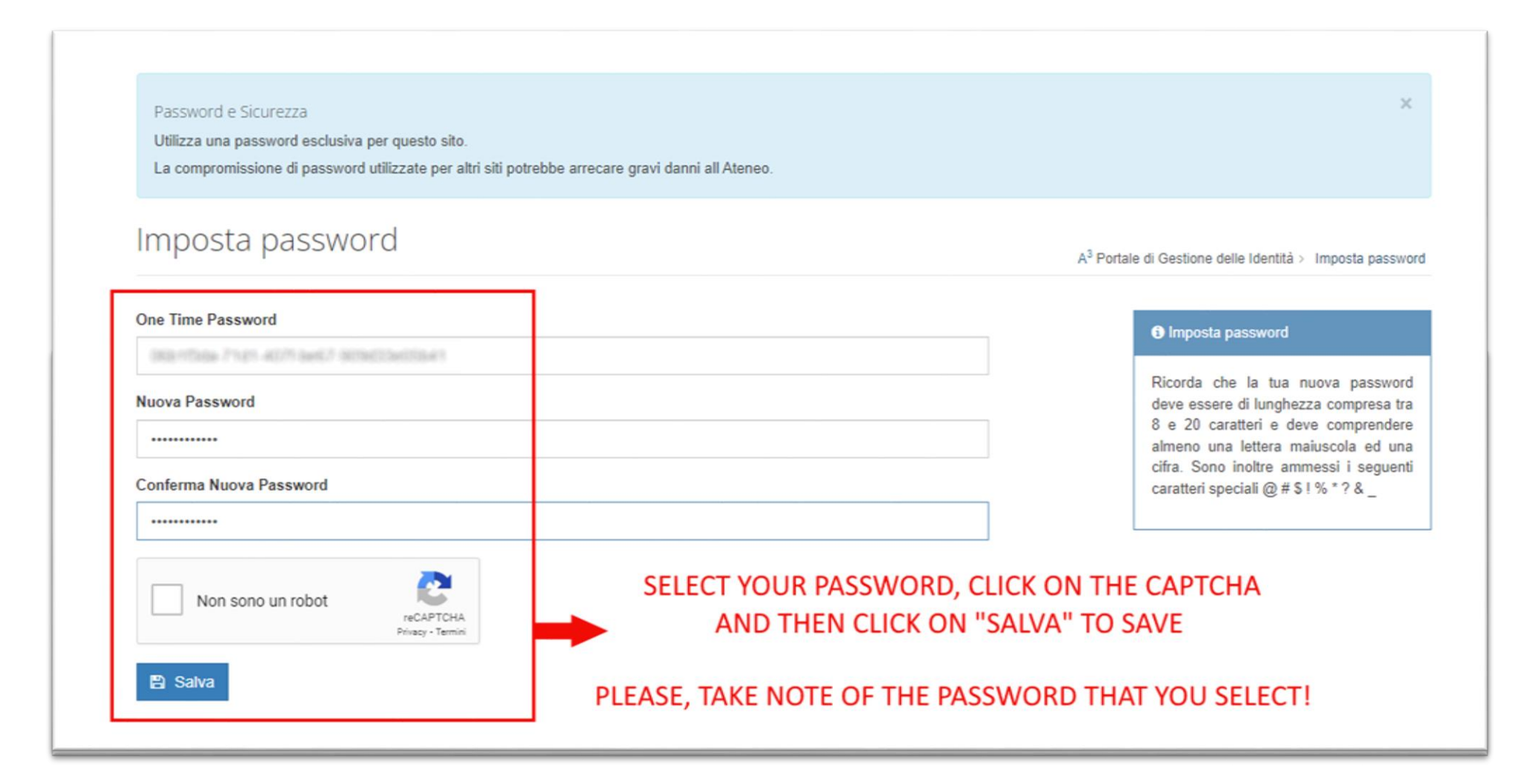

Portale Studenti | Università degli Studi di Palermo (unipa.it)

## LOGIN

Nome utente

Password